## EPSON STYLUS DX4800 Series / DX4200 Series Hier starten

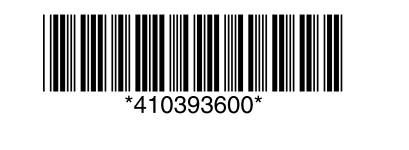

Printed in XXXXXX XX.XX-XX XXX

### 1. Auspacken

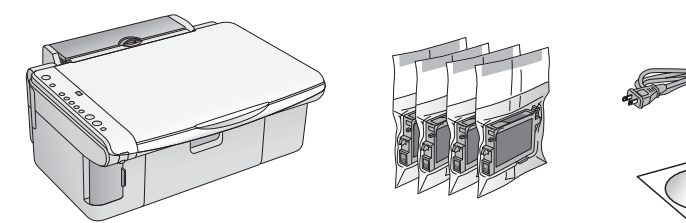

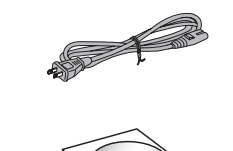

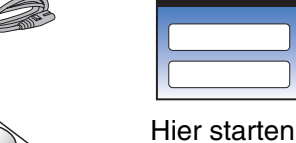

Benutzerhandbuch -Grundlagen

# 2. Schutzstreifen entfernen und einen Bedienfeld-Aufkleber anbringen

Sämtliches Klebeband entfernen

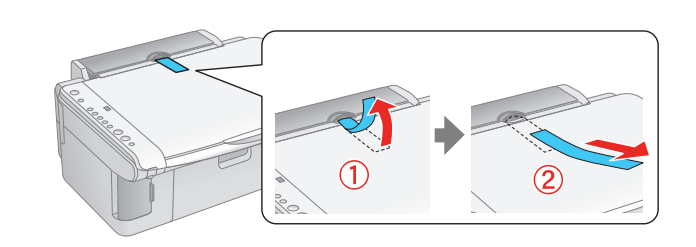

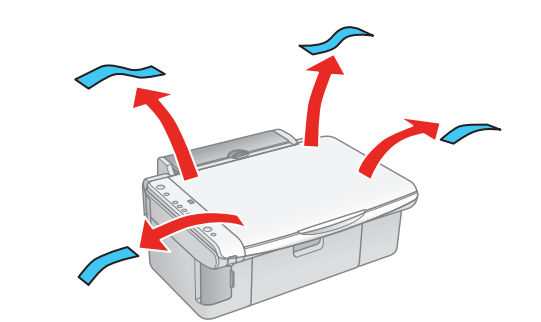

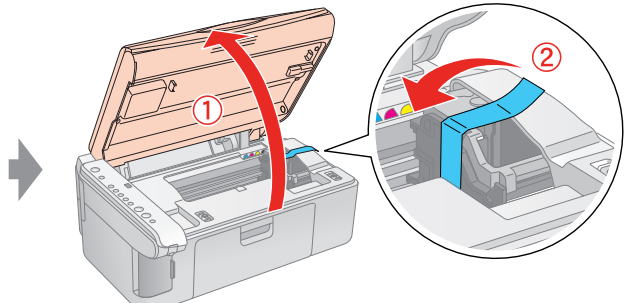

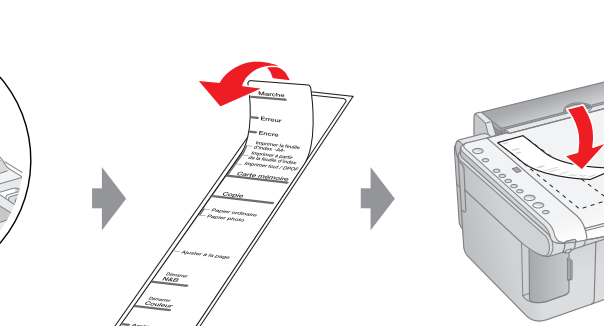

#### 3. Einschalten

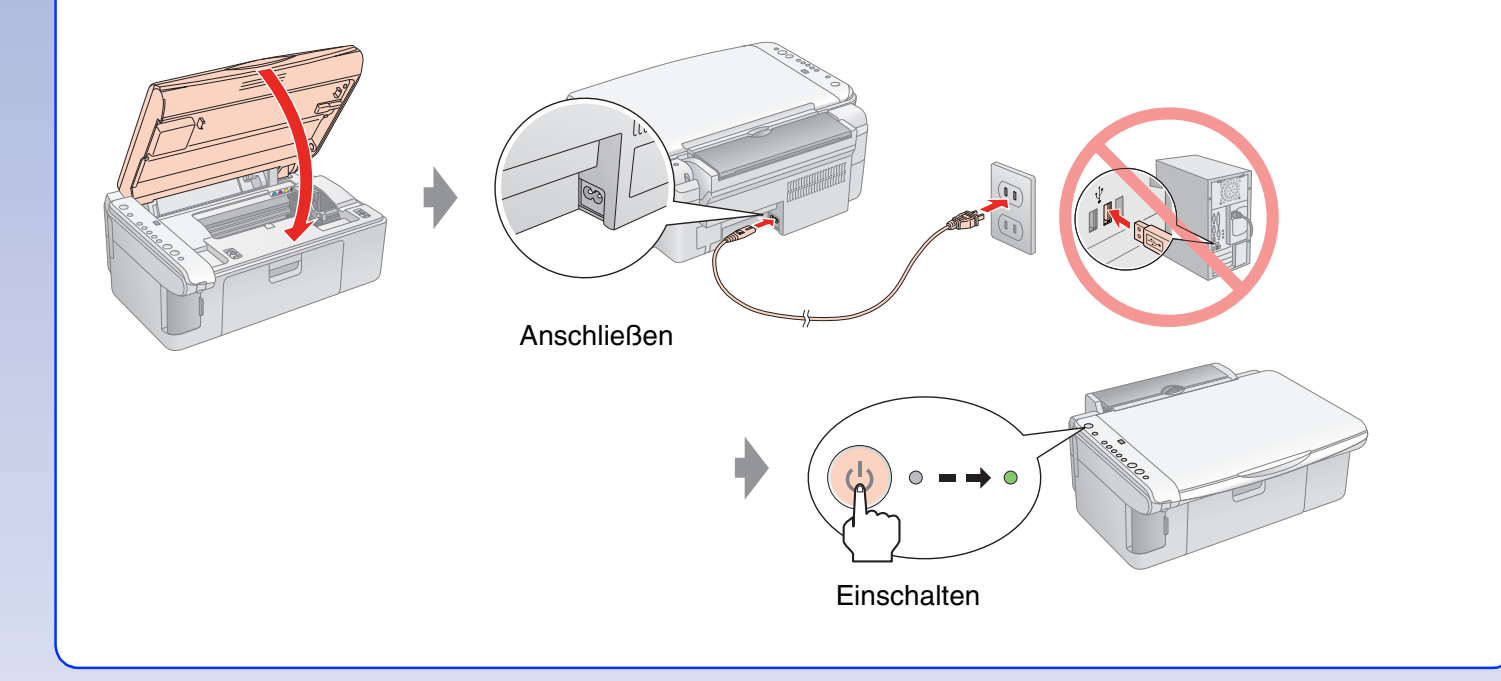

## 5. Mit Tinte befüllen

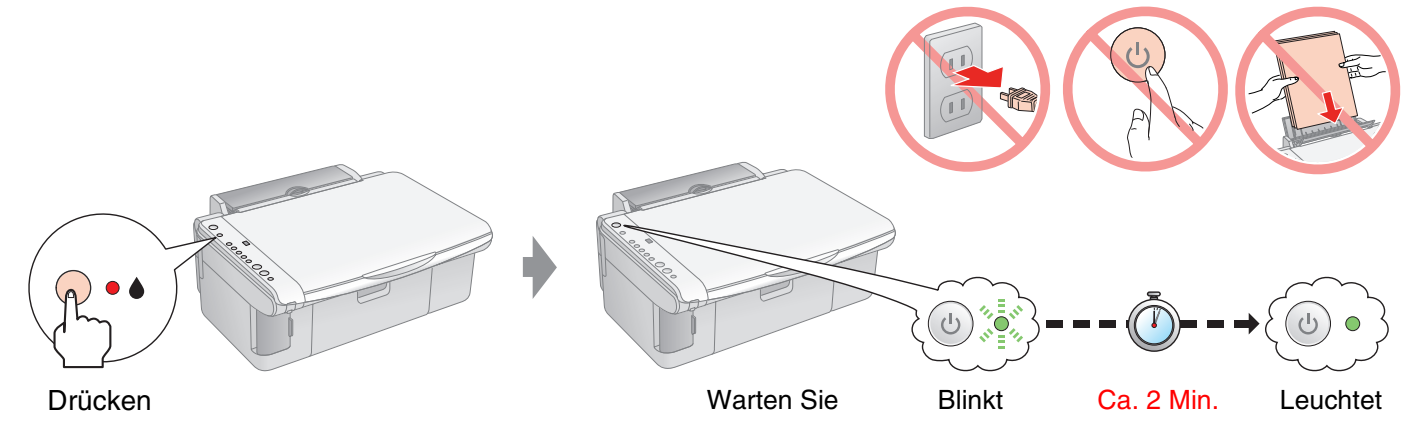

Hinweis: Die zuerst in den EPSON STYLUS DX eingesetzten Tintenpatronen werden zum Teil zum Befüllen des Druckkopfs genutzt. Anschließend eingesetzte Tintenpatronen halten über die gesamte angegebene Nutzdauer

### **6.** Software installieren

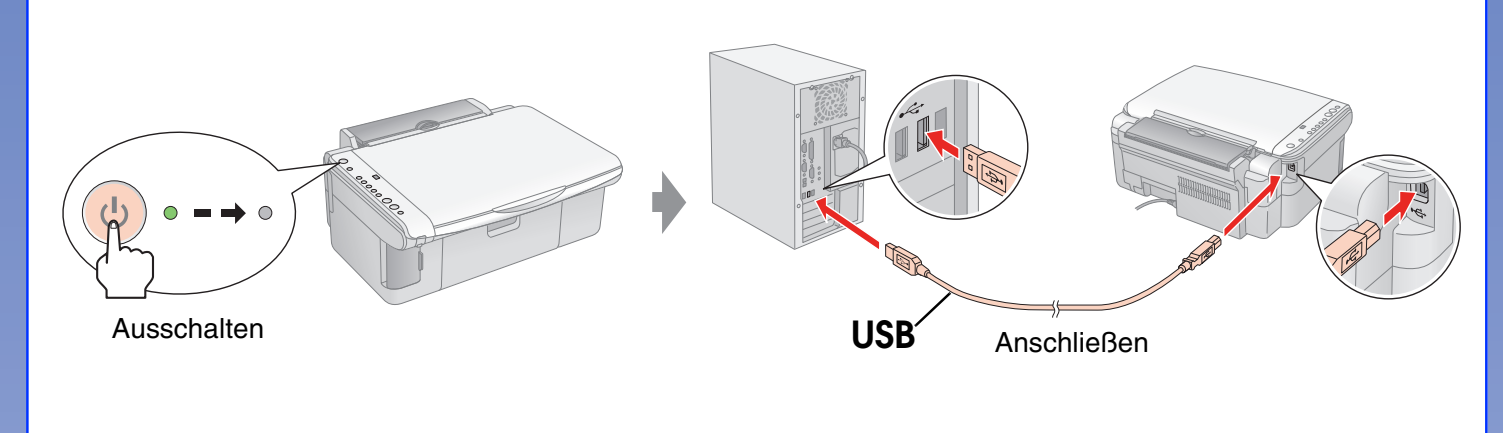

#### **Windows**

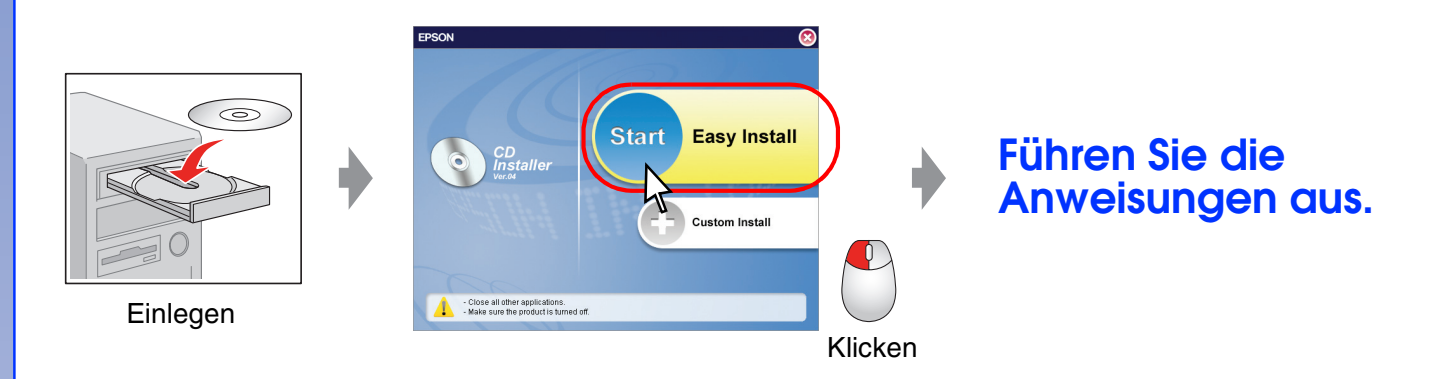

□ Kein Dialogfeld? → Doppelklicken Sie auf das CD-ROM-Symbol.

#### Mac OS X und Mac OS 9

□ Laden Sie für Mac OS X und Mac OS 9 den Treiber herunter. → http://www.epson.com

#### 4. Tintenpatronen einsetzen

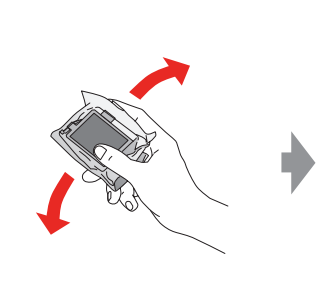

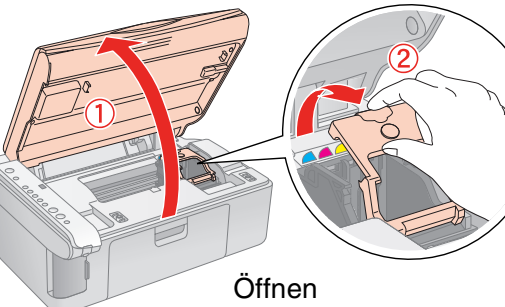

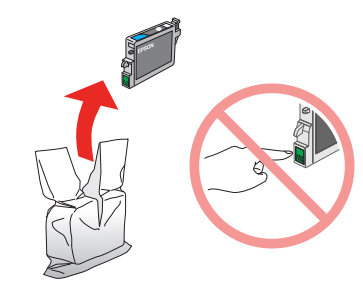

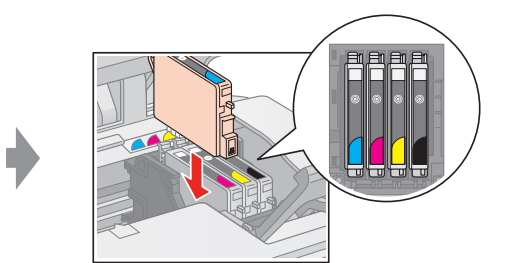

Einsetzen

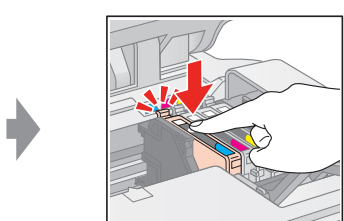

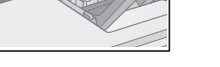

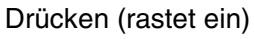

Schließen (rastet ein)

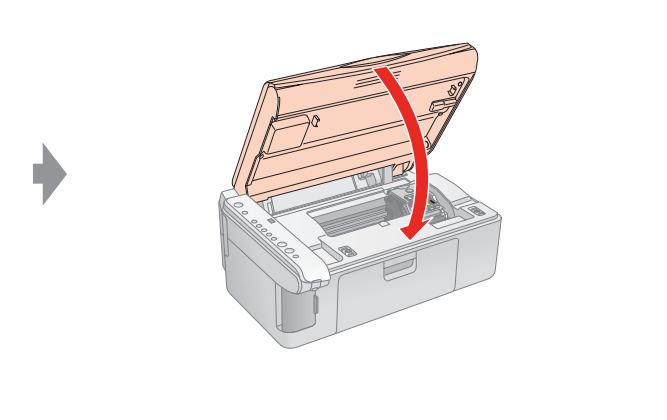

Wie geht es weiter?

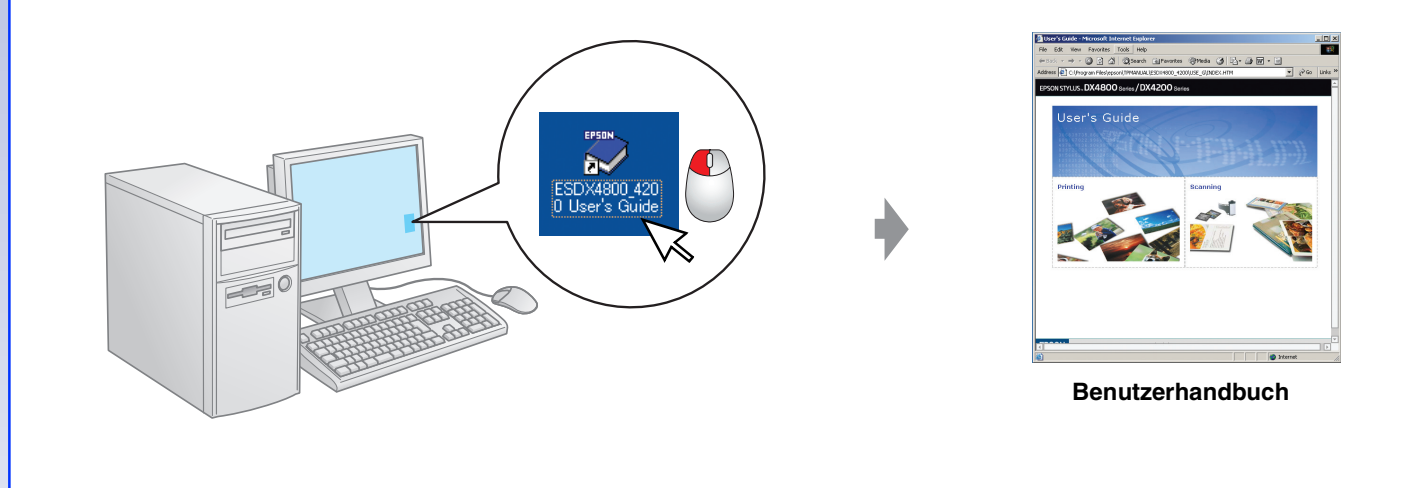

Maschinenlärminformations-Verordnung 3. GPSGV: Der höchste Schalldruckpegel beträgt 70 dB(A) oder weniger gemäss EN ISO 7779.